## ANEXO 1. Solicitud de la activación de la cuenta.

Desde la ANCP- CCE, le recomendamos utilizar nuestros canales de atención virtual. Por lo cual, para generar un caso de soporte para solicitar la activación de la cuenta de la Entidad Estatal, ingrese al siguiente enlace <a href="https://www.colombiacompra.gov.co/soporte">https://www.colombiacompra.gov.co/soporte</a> y diríjase al final de la página y haga clic en "Crear caso".

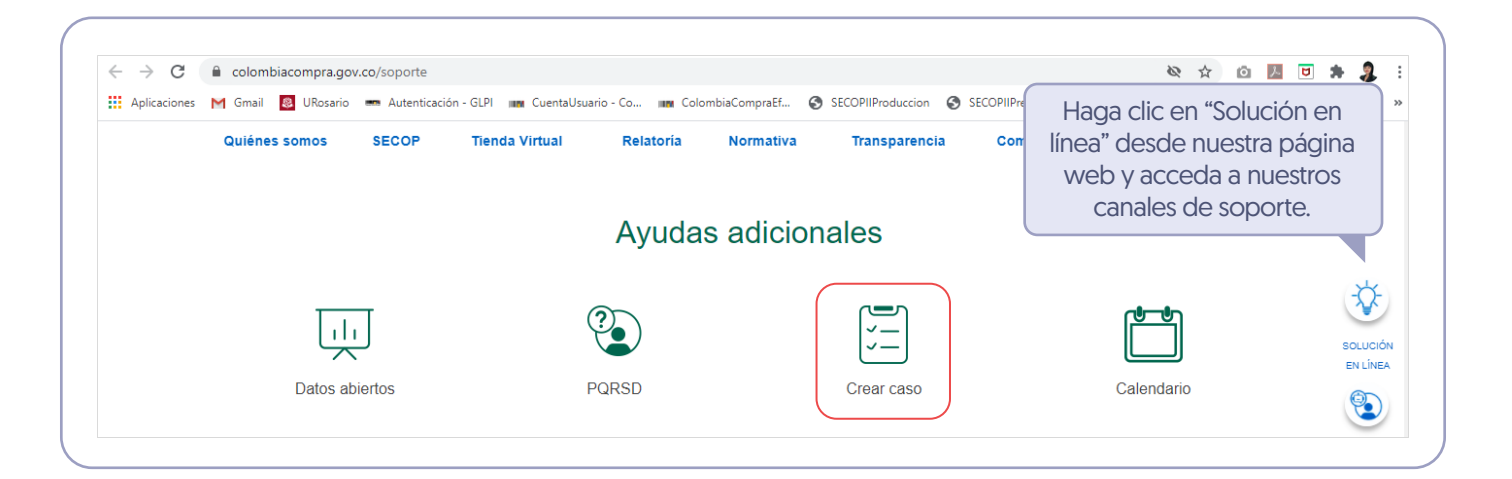

| FORMULARIO DE SOPORTE                                                                                                    |                                                                                                    |
|----------------------------------------------------------------------------------------------------|----------------------------------------------------------------------------------------------------|
| DATOS DEL USUARIO                                                                                                    | 1. Diligencie los datos del usuario: Realice I                                                                                                    |
| Nombre: Carlos Antonio Antonio Apellido: Giraldo Hernandez                                                                                                    | solicitud como Lleuario Administrador                                                                                                    |
| Número de documento "                                                                                                    | SOlicitud Como Osuano Administrador                                                                                                    |
| (41XXXXXXX)                                                                                                    |                                                                                                    |
| Nombre de Entidad *                                                                                                    | <ul> <li>Nombres y apellidos</li> </ul>                                                                                                    |
| Entidad Colombia Compra Eficiente                                                                                                    | <ul> <li>Número de documento</li> <li>Nombre de la Entidad Estatal</li> <li>Departamento y municipio</li> <li>Correo electrónico</li> </ul>                                                                                                    |
| Departamento *                                                                                                    |                                                                                                    |
| - Select a value -                                                                                                    |                                                                                                    |
| Correo electrónico * Telefono fijo (Incluir indicativo) *                                                                                                    |                                                                                                    |
| (Correo electronico: ejemplo@gmail.com) (Tel: 4 93 XX XX                                                                                                    |                                                                                                    |
| Celular*                                                                                                    |                                                                                                    |
|                                                                                                    | <ul> <li>Teléfono y celular</li> </ul>                                                                                                    |
| C-Select a value -  Tipo de visante *  C-Seleccionar -  Descripción *  Descripción detallada                                                                                                    | en caso de que, la Mesa de Servicio necesiti<br>que la Entidad Estatal corrija algún documente<br>relacionado con el registro se comunicará co<br>el responsable de la solicitud.                                                                                                    |
| Adjuntar Archivos o formatos                                                                                                    |                                                                                                    |
| - Arrastre los archivos aquí.                                                                                                    | 2. Diligencie los datos de la solicitud:                                                                                                    |
| Apropria exclusion:      Communicar carge:     De procession:     De procession: | <ul> <li>Sistema de información: Seleccione "SECOP I</li> <li>Tipo de solicitud. Seleccione "Solicitud" o<br/>"Duda"</li> <li>Asunto: Seleccione "Gestión de registro<br/>configuración de Entidades Estatales".</li> <li>Tipo de usuario: Seleccione "Comprador".</li> <li>Descripción: Indique el detalle de la solicitud</li> </ul> |

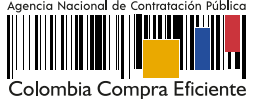